# 簡単操作マニュアル

本書では代表として VXM-205VFEiの イラスト/画面を記載しています。

# 詳しくは取扱説明書をご覧ください。

# 地図の操作

# 地図をスクロールする

### フリックする 地図画面をサッとはらう。

ドラッグする

### 地図画面をタッチしたまま、なぞ るように指を移動する。

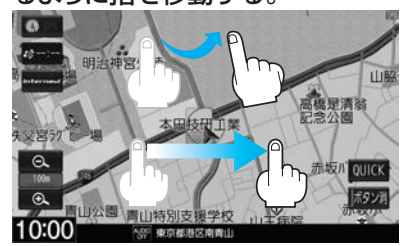

# ピンチイン/ピンチアウトする 2本の指で地図画面にタッチした

まま、つまむようになぞる/広げ るようになぞる。

地図の縮尺を変える

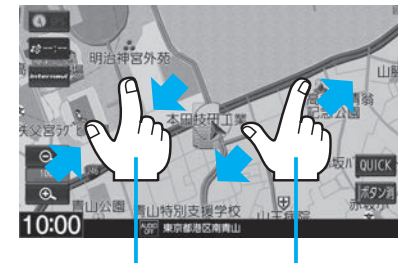

### フリック:サッとはらった方向に地図が スクロールします。 ドラッグ:指の動きに合わせて地図が スクロールします。

つまむ:ピンチイン 広げる:ピンチアウト ⇨地図が縮小します。 ⇒地図が拡大します。

# 地図の向き/3D表示を切り換える

# 方位ボタンをタッチする。

方位ボタン タッチするたびに、 以下が切り換わり ます。 ・北方向が常に上 になる

車の進行方向が

常に上になる ・3D表示になる

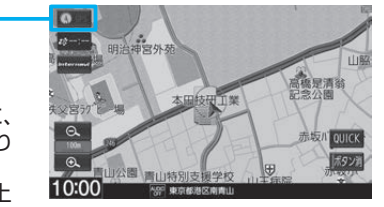

ハンズフリー電話/NaviCon®連携

準備(携帯電話の登録)

- MENU → 電話 → 設定 → 機器登録 → ハンズフリー をタッチする。
- 2 登録待機中画面が表示されるので、携帯電話側を操作して 登録を行う。

### お知らせ -

複数の携帯電話を登録した場合は、割り当てを行ってください。(「PP 取扱説明書F-2ページ)

# ルート探索

### 目的地メニューのページ送り/戻しをします。 目的地を設定してルート探索 (ドラッグ/フリックしても、ページ送り/戻しができます) (MENU)を押す。 ⇒目的地メニューが表示されます。 あ 俞 名称 住所 自宅 目的地を設定する方法を選んでタッチする。 昆 ・目的地の住所がわかるときは… 住所 例 電話番号 履歴 登録地点 ・周辺の施設(お店など)を探すときは… 周辺施設 電話 設定/情報 ルート ▲ • H< ►>H AUDIO 現在地 MENU - + む 画面に従って操作する。 例 住所を選んだ場合 周辺施設を選んだ場合 目的地>住所検索 目的地>周辺施設検索 ◀ 戻る ◆ 戻る 0 7729-7-1800 G ◆ 戻る ルート沿し 24 40 20 コンビニエンスストア あ 愛知県 地名部分入力 現在地周辺 7739-7-1前山がつ あ 青森県 ガソリンスタンド 77 あ 秋田県 あか 駐車場 目的地周辺 7739-7-102 い石川県 たなは 交通機関 7759-7-18879' 5 い 茨城県 や 游ぶ ジャンル名 い 岩手県 観る 決定 わ 10:00

都道府県~番地のリストが順次表示されるので、 タッチして住所を入力していく。

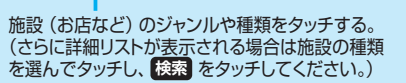

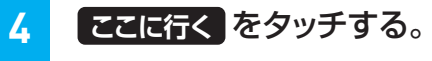

※ ここに行くをタッチ後、案内スタートボタンが表示された場合、 タッチするとルート案内が開始されます。

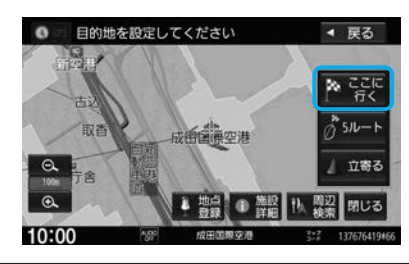

目的地に設定する施設を選んでタッチし、決定を

タッチする。

# ハンズフリーで電話を受ける

携帯電話に電話がかかると、本機に着信中画面が表示されます。

| 電話>着信中 |                      |       |      |             |             |
|--------|----------------------|-------|------|-------------|-------------|
| Til    | おかあさん<br>090XXXXXXXX |       |      | ##ITWZ      | 電話に出るをタッチする |
|        |                      |       |      | 48101C TL 5 |             |
| 通話時間   | 00時間00分00秒           |       | 19 m |             |             |
| 音量     | + 2                  | -     |      | 34:00       |             |
| 送話音量   | + 2                  | -     |      | materia     |             |
| 携带電話   | XXXXX                |       | (    | #89.5.A) ©  |             |
| 10:00  | 「谷戸 長帯電話に着信」         | があります | 1    |             |             |

# NaviCon®アプリと連携してルート探索

※iPhone で NaviCon®を使用する場合、ケーブル接続している iPod や iPhone を全て外してください。

- スマートフォン側で NaviCon® アプリを起動する。
- 2 スマートフォン側で NaviCon® アプリを操作して、目的地を設定する。 ⇒目的地が本機に転送され、ルート探索を開始します。

# お知らせ -

- ルート探索後、本機に 案内スタート ボタンが表示される場合があります。 案内スタート をタッチするとルート案内が開始されます。
- 本機に転送できない場合は、海外の目的地を転送している可能性があります。転送する目的地をご確認ください。

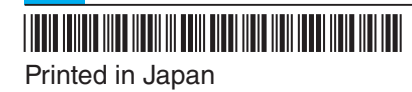

08A40-PF6-J000-80 YEFM0412712

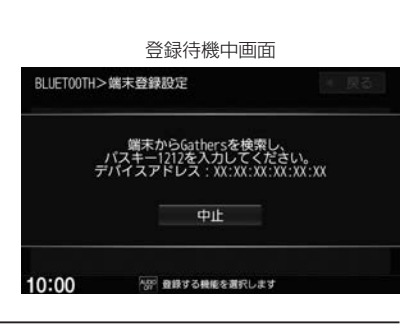

ると、通話を開始できます。

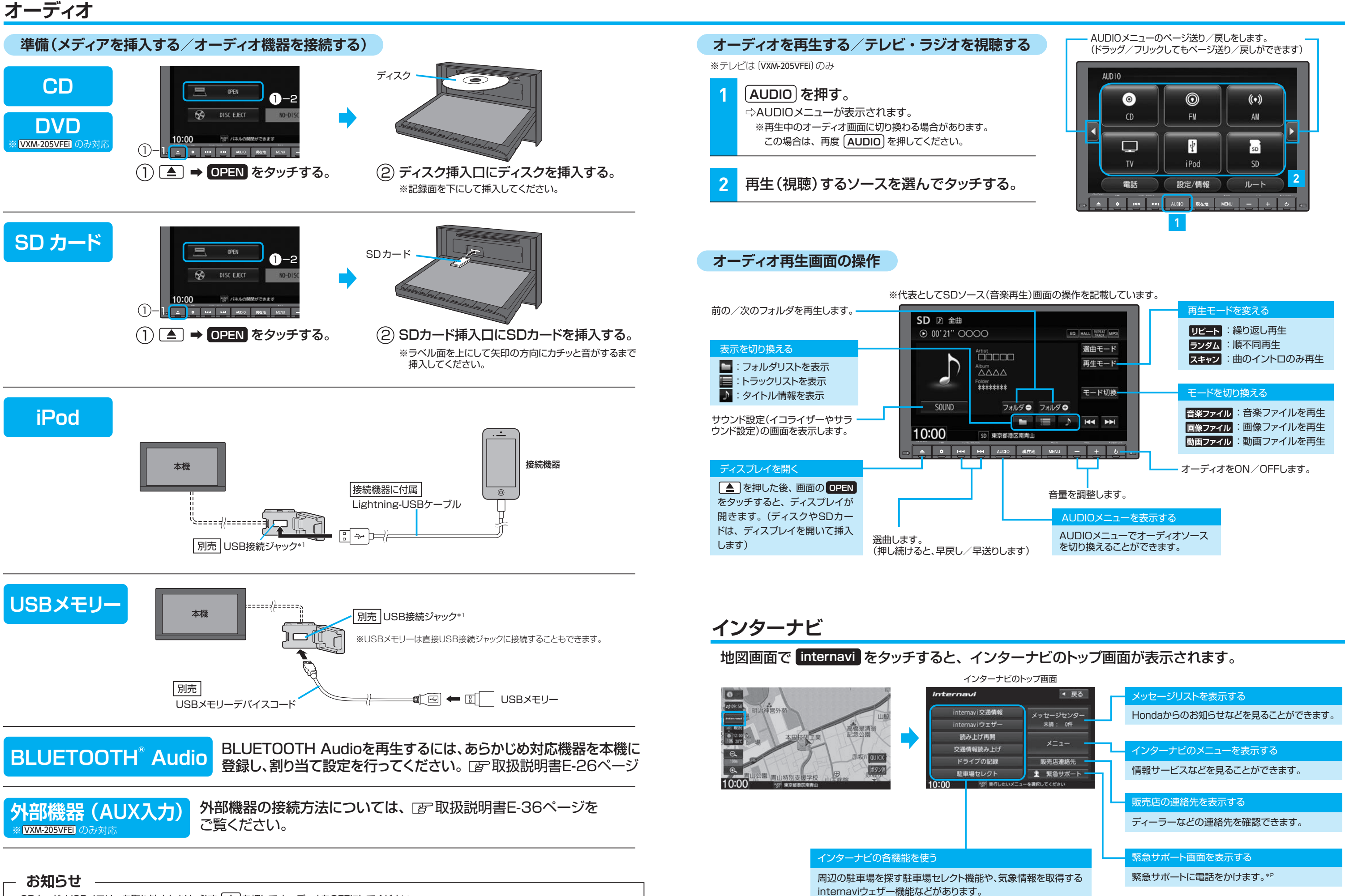

● SDカード、USBメモリーを取り外すときは、必ず しを押してオーディオをOFFにしてください。 OFFにしないで取り外すとデータや機器がこわれるおそれがあります。

●USB接続ジャックは1系統ですので、iPod/USBメモリーを同時に接続することはできません。

\*1…USB接続ジャックの形状や取付位置は、車両によって異なります。詳しくはHonda販売店にご確認ください。

\*2…一部の車種・グレードでは車両側の操作により緊急サポートに電話をかけることができます。その場合、本機には緊急サポートボタンは表示されず、 本機からは緊急サポートに電話をかけることができません。車両側の操作について詳しくは車両の取扱説明書をお読みください。